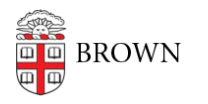

Knowledgebase > Software > Installation Instructions > Zoom Client Installation Instructions

## Zoom Client Installation Instructions

Tuesday Mueller-Harder - 2024-02-22 - Comments (0) - Installation Instructions

## Windows

- 1. Download the Zoom installer for Windows.
- 2. Right-click the downloaded file and select Run as Administrator.
- 3. Click **Start** to expand and install Zoom Client for Windows.

## macOS

- 1. Download the Zoom installer for macOS.
- 2. Open the downloaded file and run the installer.
- 3. Follow the on-screen instructions.